# **LEXM**RK 450 Series Memory Maker

## **User's Guide**

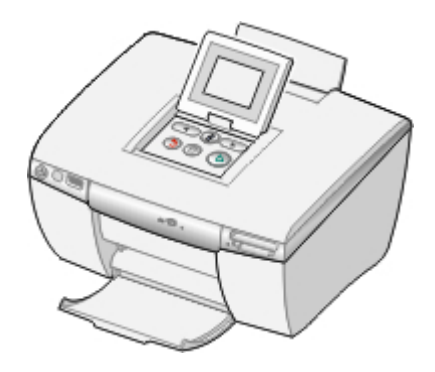

## August 2005

## www.lexmark.com

Lexmark and Lexmark with diamond design are trademarks of Lexmark International, Inc., registered in the United States and/or other countries.

© 2005 Lexmark International, Inc.

#### All rights reserved.

740 West New Circle Road Lexington, Kentucky 40550

#### **Edition: August 2005**

The following paragraph does not apply to any country where such provisions are inconsistent with local law: LEXMARK INTERNATIONAL, INC., PROVIDES THIS PUBLICATION "AS IS" WITHOUT WARRANTY OF ANY KIND, EITHER EXPRESS OR IMPLIED, INCLUDING, BUT NOT LIMITED TO, THE IMPLIED WARRANTIES OF MERCHANTABILITY OR FITNESS FOR A PARTICULAR PURPOSE. Some states do not allow disclaimer of express or implied warranties in certain transactions; therefore, this statement may not apply to you.

This publication could include technical inaccuracies or typographical errors. Changes are periodically made to the information herein; these changes will be incorporated in later editions. Improvements or changes in the products or the programs described may be made at any time.

Comments about this publication may be addressed to Lexmark International, Inc., Department F95/032-2, 740 West New Circle Road, Lexington, Kentucky 40550, U.S.A. In the United Kingdom and Eire, send to Lexmark International Ltd., Marketing and Services Department, Westhorpe House, Westhorpe, Marlow Bucks SL7 3RQ. Lexmark may use or distribute any of the information you supply in any way it believes appropriate without incurring any obligation to you. You can purchase additional copies of publications related to this product by calling 1-800-553-9727. In the United Kingdom and Eire, call +44 (0)8704 440 044. In other countries, contact your point of purchase.

References in this publication to products, programs, or services do not imply that the manufacturer intends to make these available in all countries in which it operates. Any reference to a product, program, or service is not intended to state or imply that only that product, program, or service may be used. Any functionally equivalent product, program, or service that does not infringe any existing intellectual property right may be used instead. Evaluation and verification of operation in conjunction with other products, programs, or services, except those expressly designated by the manufacturer, are the user's responsibility.

#### © 2005 Lexmark International, Inc.

#### All rights reserved.

#### UNITED STATES GOVERNMENT RIGHTS

This software and any accompanying documentation provided under this agreement are commercial computer software and documentation developed exclusively at private expense.

## Contents

| Safety and other information                    | 5  |
|-------------------------------------------------|----|
| Things you should know before getting started   | 6  |
| Finding information about the printer           | 7  |
| Understanding the printer                       | 9  |
| Printer parts                                   | 9  |
| Using the control panel                         | 11 |
| Navigating the display menus                    | 13 |
| Loading paper into the printer                  | 15 |
| Loading paper                                   | 15 |
| Selecting the paper size                        | 16 |
| Selecting the paper type                        | 16 |
| Getting started printing photos                 | 17 |
| Previewing photos                               | 17 |
| Selecting and printing photos                   | 17 |
| Printing an index page                          | 17 |
| Printing all photos from a photo storage device | 19 |
| Printing multiple copies of a photo             | 19 |
| Changing the print quality                      | 19 |
| Selecting and editing photos                    | 21 |
| Adjusting the print area                        | 21 |
| Adjusting the appearance of photos              | 22 |
| Using Color Effects                             | 24 |
| Viewing a slide show                            | 26 |
| Viewing a photo slide show                      | 26 |
| Video output                                    | 26 |

| Using photo storage devices                                                                                                    | 27                         |
|----------------------------------------------------------------------------------------------------|----------------------------|
| Inserting a memory card                                                                                                    | 27                         |
| Inserting a USB flash drive                                                                                                    | 29                         |
| Using the CD drive                                                                                                    | 30                         |
| Printing directly from digital cameras, mobile phones,                                                                                                    |                            |
| and PDAs                                                                                                    | 32                         |
| Printing from mobile phones                                                                                                    | 32                         |
| Bluetooth wireless support                                                                                                    | 32                         |
| Using a PictBridge-enabled digital camera to control printing photos                                                                                                    |                            |
| Printing a DPOF selection                                                                                                    | 34                         |
|                                                                                                    |                            |
| Maintaining the printer                                                                                                    | 36                         |
| Maintaining the printer<br>Maintaining the cartridge                                                                                                    | <b>36</b><br>36            |
| Maintaining the printer<br>Maintaining the cartridge<br>Refilling the print cartridge                                                                                                    | 36<br>42                   |
| Maintaining the printer<br>Maintaining the cartridge<br>Refilling the print cartridge<br>Troubleshooting.                                                                                                    | 36<br>42<br>43             |
| Maintaining the printer<br>Maintaining the cartridge<br>Refilling the print cartridge<br>Troubleshooting<br>General troubleshooting                                                                                                | 36<br>42<br>43<br>43       |
| Maintaining the printer.         Maintaining the cartridge.         Refilling the print cartridge.         Troubleshooting.         General troubleshooting.         Photo storage device troubleshooting.                         | 36<br>42<br>43<br>43<br>47 |
| Maintaining the printer.         Maintaining the cartridge.         Refilling the print cartridge.         Troubleshooting.         General troubleshooting.         Photo storage device troubleshooting.         Error messages. |                            |
| Maintaining the printer                                                                                                    |                            |

# Safety and other information

Refer to this section for safety information and other general warnings and notes related to this product.

## **Safety information**

- Use only the power supply and power cord provided with this product or the manufacturer's authorized replacement power supply and power cord.
- Connect the power supply cord to an electrical outlet that is near the product and easily accessible.
- Refer service or repairs, other than those described in the user documentation, to a professional service person.

**CAUTION:** Do not set up this product or make any electrical or cabling connections, such as the power cord or telephone, during a lightning storm.

## **Conventions**

Note: A note identifies something that could help you.

CAUTION: A caution identifies something that could cause you harm.

**Warning:** A *warning* identifies something that could damage your product hardware or software.

## **Copyright advisory**

It may be illegal to copy certain materials without permission or license, including documents, images, and currency. If you are not sure whether you have permission, seek legal advice.

## **Trademarks**

Lexmark and Lexmark with diamond design are trademarks of Lexmark International, Inc., registered in the United States and/or other countries.

Other trademarks are the property of their respective owners.

## Things you should know before getting started

#### **General warnings**

**Warning:** Do *not* remove cables, photo storage devices, or touch the printer in the area shown while the light is blinking.

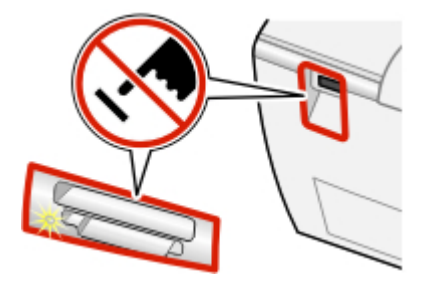

#### General notes

#### Notes:

- If you want to print a photo while using the control panel, a photo storage device must be inserted in, or connected to, the printer.
- The printer will not read a memory card if a second memory card or a USB flash drive is inserted, if a PictBridge-enabled digital camera is connected, or a camera phone is detected.

#### Memory card

- Insert the card with brand name label facing up.
- If there is an arrow on the card, make sure it points toward the printer.
- Insert only one memory card at a time.

#### **Bluetooth adapters**

- An adapter is not included with the printer.
- Consult the Lexmark Web site at **www.lexmark.com** for late-breaking information about supported Bluetooth adapters.
- Follow the instructions provided with your Bluetooth-enabled device to view and print photos.

#### CD

- Insert only one CD into the drive at a time.
- Consult the Lexmark Web site at **www.lexmark.com** for late-breaking information about supported CDs.

#### **USB** flash drive

- An adapter may be necessary if your USB flash drive does not fit directly into the PictBridge port.
- Consult the Lexmark Web site at **www.lexmark.com** for late-breaking information about supported USB flash drives.

#### PictBridge enabled digital cameras or camera phones

- Make sure the PictBridge-enabled digital camera or camera phone is set to the correct USB mode. For more information, see the camera or camera phone documentation.
- Follow the instructions provided with your camera or camera phone to operate the printer.

## Finding information about the printer

#### Setup sheet

| Description                                                     | Where to find                                                             |
|-----------------------------------------------------------------|---------------------------------------------------------------------------|
| The Setup sheet gives you instructions for setting up hardware. | You can find this document in the printer box or on the Lexmark Web site. |

#### User's Guide

| Description                                                                                  | Where to find                                                             |
|----------------------------------------------------------------------------------------------|---------------------------------------------------------------------------|
| The User's Guide gives you instructions for using the printer and other information such as: | You can find this document in the printer box or on the Lexmark Web site. |
| Maintenance                                                                                  |                                                                           |
| <ul> <li>Troubleshooting</li> </ul>                                                          |                                                                           |
| Safety                                                                                       |                                                                           |

#### Web site

| Description                                                                                                    | Where to find                                                                                                    |
|----------------------------------------------------------------------------------------------------|----------------------------------------------------------------------------------------------------|
| Our Web site contains a variety of information.<br><b>Note:</b> All paths for the Web site are subject to change. | <ul> <li>Visit our Web site at www.lexmark.com.</li> <li>1 Go to the Web site.</li> <li>2 Select a language from the drop-down list in the upper-right corner of the page.</li> <li>3 Select the link for the information you need.</li> </ul> |

Record the following information (located on the store receipt and the back of the printer), and have it ready when you contact us so that we may serve you faster:

Machine Type number:

Serial number:

Date purchased:

Store where purchased:

# **Understanding the printer**

This compact printer is a standalone device that can be used to:

- View
- Print
- Save

photos.

## **Printer parts**

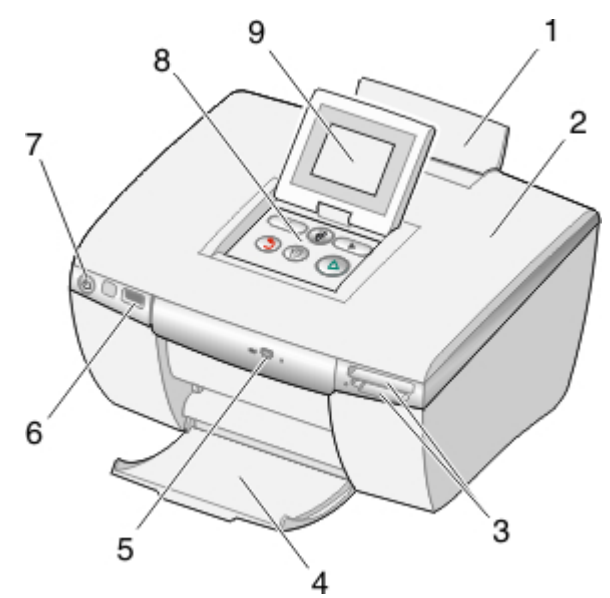

|   | Use the           | То                           |
|---|-------------------|------------------------------|
| 1 | Paper support     | Load paper.                  |
| 2 | Access cover      | Access the print cartridge.  |
| 3 | Memory card slots | Insert memory cards.         |
| 4 | Paper exit tray   | Stack paper as it exits.     |
| 5 | CD drive          | Insert a CD in the CD drive. |

|   | Use the         | То                                                                                                    |
|---|-----------------|----------------------------------------------------------------------------------------------------|
| 6 | PictBridge port | Connect a PictBridge-enabled digital camera or USB flash drive to the printer.                                                                                                    |
| 7 | Power button    | Turn the printer on and off.<br>Use $\mathbf{\Phi}$ to turn the printer on and off.                                                                                                    |
|   |                 | <b>Note:</b> .After the printer is idle for five minutes, the ink level screen appears.                                                                                                    |
| 8 | Control panel   | Operate the printer. Before attempting to use the control panel, be sure $\Phi$ on the front of the printer is on.                                                                                                    |
| 9 | Display         | <ul> <li>Raise the display to access the control panel buttons.</li> <li>Adjust the angle of the screen for viewing.</li> <li>View menus, settings, messages, and photos.</li> <li>Use the buttons on the control panel to select options.</li> </ul> |

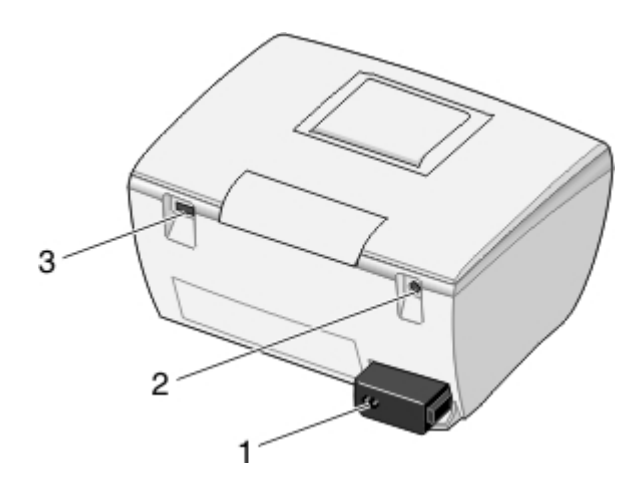

|   | Use the           | То                                                     |
|---|-------------------|--------------------------------------------------------|
| 1 | Power connector   | Connect the printer to a power source.                 |
| 2 | Video output port | Connect a TV to the printer using a super video cable. |
| 3 | Bluetooth port    | Connect a Bluetooth adapter (only) to the printer.     |

## Using the control panel

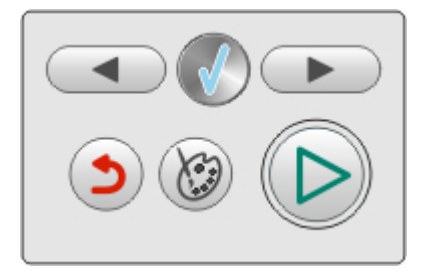

If you want to print a photo while using the control panel, a photo storage device must be inserted in or connected to the printer.

**Note:** The availability of some of these functions depends on your place within the menu you have selected.

| Press       | То                                                                                                    |
|-------------|----------------------------------------------------------------------------------------------------|
| Right<br>or | <ul> <li>Scroll through menus or menu options.</li> <li>Change settings on a submenu item.</li> <li>Display the previous or next picture.</li> </ul>                                                                       |
| Select      | <ul> <li>Select a menu or menu option.</li> <li>Select or clear a photo from the list to be printed.</li> <li>Apply a photo-editing feature.</li> <li>Note: This button is only lit when available.</li> </ul>             |
| Return      | Return to the previous or beginning screen.<br><b>Note:</b> This button has no effect when you are on the opening screen of a menu.                                                                                        |
| Edit        | <ul> <li>Edit photos, such as cropping, enhancing the image, and removing red-eye.</li> <li>Change the number of copies.</li> <li>Note: This button has no effect when you are on the opening screen of a menu.</li> </ul> |
| Start/Print | <ul> <li>Start printing.</li> <li>Start a slideshow.</li> <li>Start copying to a CD or USB flash drive.</li> <li>Note: This button has no effect when you are on the opening screen of a menu.</li> </ul>                  |

## Navigating the display menus

- 1 Insert a memory card, CD, or USB flash drive.
- 2 Press  $\blacktriangleleft$  or  $\blacktriangleright$  to choose one of the available options.

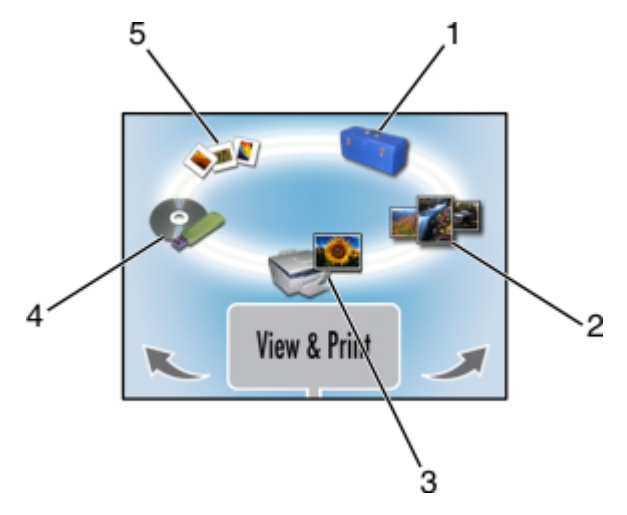

|   | Use               | То                                                                 |
|---|-------------------|--------------------------------------------------------------------|
| 1 | Setup             | Select printer settings and options, and perform maintenance tasks |
| 2 | Print All / Index | Print all photos or an index page.                                 |
| 3 | View & Print      | Select, edit, and print photos.                                    |
| 4 | Save / Copy       | Copy photos onto a CD or USB flash drive.                          |
| 5 | Slide Show        | View a photo slide show on the display or TV screen.               |

- 3 Press Ø.
- 4 Press Ø.
- 5 Press **d** or **b** until the option you want appears.
- 6 Press Ø.
- 7 Follow the instructions on the display.

#### **Selecting Setup printer options**

Setup features let you select options for printer operation. Some of the available options include:

- Language
- Power Save
- Clear Settings
- Restore Defaults
- Bluetooth Mode
- Video Output Format
- 1 Insert a memory card, CD, or USB flash drive; connect a PictBridge-enabled digital camera; or make sure a Bluetooth adapter is attached.
- 2 Press dor buntil setup appears.
- 3 Press dor buntil the option you want appears.
- 4 Press 🕖 .
- **5** Follow the instructions on the display.

# Loading paper into the printer

#### Using supported paper types

- · Card stock—postcards, index cards, greeting cards, Hagaki cards
- Photo paper—glossy, Lexmark Everyday Photo, Lexmark Premium Photo

#### Using supported paper types

- 4 x 6 in
- A6
- 10 x 15 cm
- L
- Hagaki

#### Before loading paper

Make sure:

- The paper is not used or damaged.
- You do not force paper into the printer. Do not attempt to overload the paper support.

## Loading paper

- 1 Move the paper guide (located inside the paper support) to the left.
- 2 Place the paper against the right side of the paper support.

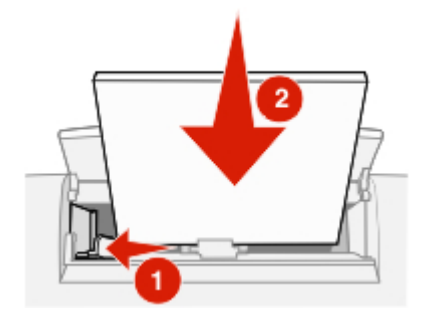

## Selecting the paper size

- 1 From the main screen, press dor buntil setup appears.
- 2 Press Ø.
- 3 Press dor buntil Paper Size appears.
- 4 Press Ø.
- **5** Press **4** or **b** until the paper size you want appears.
- 6 Press Ø.

## Selecting the paper type

- 1 From the main screen, press **d** or **b** until **Setup** appears.
- 2 Press 🕖.
- 3 Press or buntil Paper Type appears.
- 4 Press Ø.
- 5 Press **d** or **b** until the paper type you want appears.
- 6 Press 🕖.

## **Getting started printing photos**

This chapter contains basic information about printing photos using the printer operator panel. For information about printing from specific photo storage devices, see "Using photo storage devices" on page 27.

## **Previewing photos**

- 1 Insert a memory card, CD, or USB flash drive.
- 2 Press or buntil View & Print appears.
- 3 Press Ø.
- 4 Press 🕖.
- 5 Press **d** or **b** to view the photos.
- 6 Press 2 to return to the previous display.

## Selecting and printing photos

You can select specific photos to print from a photo storage device.

- 1 Insert a memory card, CD, or USB flash drive.
- 2 Press dor buntil View & Print appears.
- 3 Press 🕐 twice.
- 4 Press ◀ or ► to browse the photos.
- 5 Press I to select a photo.

You can select multiple photos before you press lo print them.

## Printing an index page

Print an index page showing all of the photos on a photo storage device. When copying your photos to a CD, store the index with the CD.

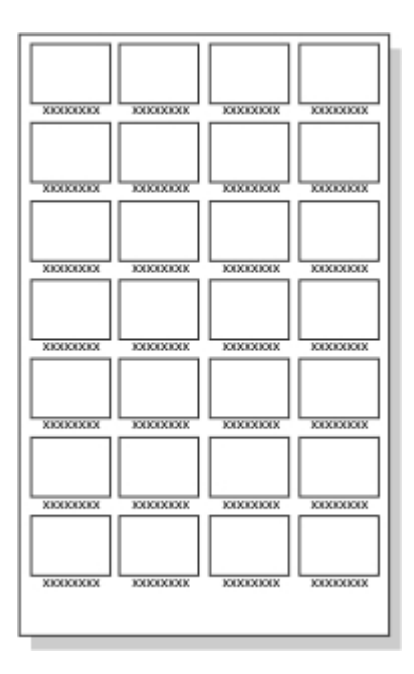

**Note:** Digital Print Order Format (DPOF) is a feature available on some digital cameras and camera phones. Index print is not available if the photo storage device contains a DPOF file.

- 1 Insert a memory card, CD, or USB flash drive.
- 2 Press buntil Print All / Index appears.
- 3 Press 🕖.

If there is no DPOF information on the photo storage device, the following message appears on the display: Would you like to print one photo per page, or an index page with thumbnails?

- 4 Press b to choose Index Page.
- 5 Press 🕖.
- 6 Press lo begin printing.

## Printing all photos from a photo storage device

- 1 Insert a memory card, CD, or USB flash drive.
- 2 Press buntil Print All / Index appears.
- 3 Press 0.
- 4 Press not to print each photo on its own page.
- 5 Press lo begin printing.

## Printing multiple copies of a photo

You can print from one to ten copies of each image.

- 1 Insert a memory card, CD, or USB flash drive.
- 2 Press or buntil View & Print appears.
- 3 Press 🕖.
- 4 Press ◀ or ► to browse the photos.
- **5** Press **(**) to select a photo.
- 6 Press 🕅.
- 7 Press or buntil Copies appears.
- 8 Press Ø.
- 9 Press or to change the number of copies.
- **10** Press **(()**.
- 11 Press 🕥.

You can select multiple photos and adjust the number of copies for each photo before you press () to print them.

## Changing the print quality

- 1 From the main screen, press dor buntil Setup appears.
- 2 Press 🕖.

- 3 Press or buntil Print Quality appears.
- 4 Press 🕖.
- 5 Press **I** or **I** until the quality you want appears.
- 6 Press Ø.
- **7** Press  $\bigcirc$  to return to the previous display.

# Selecting and editing photos

You can choose from any of the available editing options, such as zooming in on a particular area in the photo, adjusting the brightness, removing red eye, or other color effects to edit the photos before printing or saving. All photos selected remain selected until you deselect them or remove the camera card, USB flash drive, or CD.

You can also select photos during a slide show by pressing 
when the photo you want appears on the screen. When the slide show is complete, return to the View & Print menu to print them or to the Save / Copy menu to copy them to a CD or a USB flash drive.

**Note:** The changes you make to the photos will only appear on your prints. They are not saved to the original image file. To save your changes, copy the photo from your camera card to a writable photo storage device, such as a CD or USB flash drive, once changes have been made.

## Adjusting the print area

You can adjust the area of your finished prints.

#### Notes:

- Make sure a photo storage device is inserted in the printer. For more information, see "Using photo storage devices" on page 27.
- The changes you make for the prints are not automatically saved after printing. Use writable photo storage devices, such as a CD or USB flash drive, to save any changes to the images.

#### Cropping, moving, rotating, or zooming the print area

- 1 Insert a memory card, CD, or USB flash drive.
- 2 Press dor buntil View & Print appears.
- 3 Press 🕖.

A menu of options appears.

- 4 Press 🕖.
- 5 Press **d** or **b** repeatedly until the photo you want to adjust appears.
- 6 Press I to select a photo.

7 Press 🕅.

Crop & Zoom appears.

- 8 Press 🕖.
- 9 Press 10 repeatedly to select one of the following:
  - Rotate to change the photo from portrait to landscape
  - Zoom-In/Zoom-Out to enlarge or reduce part of the photo
  - Left/Right to horizontally change part of the photo
  - Up/Down to vertically change part of the photo
- **10** Press **4** or **b** to change the print area.
- 11 Repeat steps 8 and 9 until the print area appears as you want it.
- 12 Press 0.
- 13 Press 2.

Note: You can edit more photos before printing.

## Adjusting the appearance of photos

You can adjust the appearance of your photos to remove red-eye, change brightness, and make other changes before printing.

- 1 Insert a memory card, CD, or USB flash drive.
- 2 Press dor buntil View & Print appears.
- 3 Press 🕖 twice.
- 4 Press **d** or **b** repeatedly until the photo you want to adjust appears.
- 5 Press 🕖.
- 6 Press 🕅.
- 7 Press or butil the option you want appears.
- 8 Press 🕖.
- 9 Press ◀ or ▶ until the option you want appears, or follow the prompts on the display.

- 10 Press 🕖.
- 11 Press 2 to return to the previous display.
- **12** Continue to select and edit all of the photos you want to print.
- 13 Press () to print.

Note: You can change multiple photos before printing.

#### **Enhancing photos**

To enhance the details or adjust the brightness of a picture in one step:

- 1 Insert a memory card, CD, or USB flash drive.
- 2 Press dor buntil View & Print appears.
- 3 Press 🕖 twice.
- 4 Press ◀ or ▶ repeatedly until the photo you want to adjust appears.
- 5 Press Ø.
- 6 Press 🕅.
- 7 Press or buntil Image Enhance appears.
- 8 Press Ø.
- 9 Press or buntil On, Off, or Manual appears.

If you select Manual, press or to move the slider and adjust the brightness.

- 10 Press 0.
- 11 Press 2 to return to the previous display.
- 12 Press lo print your photos.

#### **Removing Red Eye**

- 1 Insert a memory card, CD, or USB flash drive.
- 2 Press dor buntil View & Print appears.
- 3 Press W twice.
- 4 Press ◀ or ▶ repeatedly until the photo you want to adjust appears.

- 5 Press Ø.
- 6 Press Ø.
- 7 Press or buntil Red Eye appears.
- 8 Press 🕖.
- 9 Press I or b until On appears.
- 10 Press 0.
- 11 Press 2 to return to the previous display.
- 12 Press () to print your photos.

## **Using Color Effects**

The Color Effects feature lets you print in tones of Sepia, Antique Brown, Antique Gray, or black and white (B/W).

Note: This setting remains in effect only for the current printing process.

- 1 Insert a memory card, CD, or USB flash drive.
- 2 Press or buntil View & Print appears.
- 3 Press 🕐 twice.
- 4 Press ◀ or ▶ repeatedly until the photo you want to adjust appears.
- 5 Press 🕐 to choose a photo.
- 6 Press 🕅.
- 7 Press buntil Color Effects appears.
- 8 Press 🕖.
- 9 Press ◀ or ▶ until the option you want appears: Off, B/W, Sepia Tone Print, Antique Brown, Or Antique Gray.
- 10 Press 0.

- 11 Press 2 to return to the previous display.
- **12** Press **(a)** to begin printing.

Note: You can select and edit more photos before printing.

## Viewing a slide show

## Viewing a photo slide show

You can view a slide show of the photos saved on a photo storage device.

- 1 Insert a memory card, CD, or USB flash drive; connect a PictBridge-enabled digital camera; or make sure a Bluetooth adapter is attached.
- 2 Press repeatedly until **Slide Show** appears.
- 3 Press 🕖.
- 4 Press 𝒞 to view the photos on the display, or press ▶, and then press 𝒞 to view the photos on your TV.
- 5 Press 🕖.
- 6 Press lo begin the slide show.

#### Press

- 🗅 to pause
- () to continue
- 🕖 to select a photo
- Image: Image:

**Note:** When you have completed viewing the slide show, return to the View & Print menu to print any selected photos, or go to the Save / Copy menu to copy the selected photos to the USB flash drive or to the CD.

### Video output

The printer lets you view the photo slide show on the printer display on your TV screen. To connect a TV to the printer, use a video cable and the video port located on the back of the printer.

**Note:** Make sure you select the correct video output type from the Setup menu. For more information, see "Navigating the display menus" on page 13.

# Using photo storage devices

You can use several kinds of photo storage devices to work with photos.

- See the section on the device you want to use for instructions on its use.
- To select and print photos from a photo storage device, see "Selecting and printing photos" on page 17.

**Note:** The printer will not read a memory card if a second memory card is inserted, or if a PictBridge-enabled digital camera is connected.

## Inserting a memory card

- 1 Locate the memory card slots on the right front of the printer.
- 2 Insert a memory card into the appropriate slot.
  - Insert the card with the brand name label facing up.
  - If there is an arrow on the card, make sure it points toward the printer.
  - Insert only one memory card at a time.

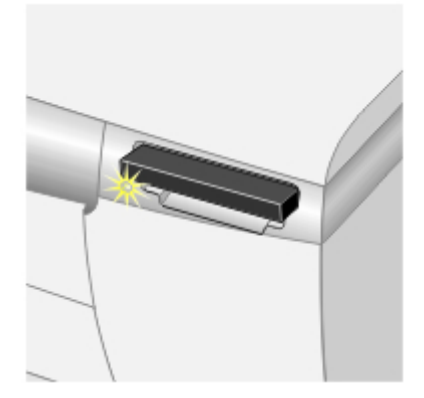

| Slot                     | Memory card                                                                                                    |
|--------------------------|----------------------------------------------------------------------------------------------------|
| Top slot                 | CompactFlash                                                                                                    |
| Bottom slot              | <ul> <li>Memory Stick (MS)</li> <li>Memory Stick PRO</li> <li>MultiMedia Card (MMC)</li> <li>Secure Digital (SD)</li> <li>SmartMedia</li> </ul> |
|                          | <b>Note:</b> Be sure the gold contact area faces up.<br>Insert the card all the way in quickly.                                                 |
| Bottom slot with adapter | <ul> <li>xD Picture Card</li> <li>Memory Stick Duo</li> <li>Mini SD</li> <li>RS-MMC</li> <li>TransFlash</li> </ul>                              |
|                          | <b>Note:</b> Be sure to connect the memory card to the adapter that came with it before inserting it in the slot.                               |

**3** Wait for a small light on the card reader to come on. The light blinks to indicate the memory card is being read or is transmitting data.

If the printer does not read the memory card, remove and reinsert it.

## Inserting a USB flash drive

1 Insert the USB flash drive into the PictBridge port on the front of the printer.

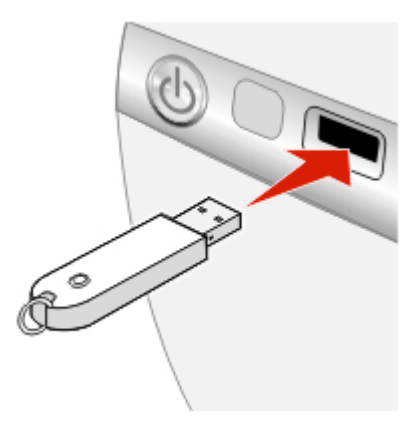

#### Notes:

- An adapter may be necessary if your USB flash drive does not fit directly into the port.
- The printer reads only one photo storage device at a time.
- **2** Wait for the light on the printer to come on. The light blinks to indicate the flash drive is being read or is transmitting data.

#### Copying photos to the USB flash drive

- 1 Insert a USB flash drive.
- 2 Insert a memory card or CD.
- 3 Press dor buntil Save / Copy appears.

**Note:** If you edit photos before copying to the USB flash drive, the changes are saved with the photo.

- 4 Press Ø.
- 5 Press or buntil Copy to CD or USB appears.

Press Ø.

6 To copy all photos, press Ø.

To copy selected photos, press  $\triangleright$ , and then select all the photos you want to copy by pressing @.

7 Press Ø.

Ready to Copy? appears.

8 Press 🔍.

The photos are copied to the USB flash drive.

9 Press b to select Finished.

## Using the CD drive

You can print photos from a CD, save photos to a CD, and view photos stored on a CD. You can use a CD as a source for a slide show.

Your printer has been designed to work with standard high quality CD-R media. Look for the following symbol when purchasing CDs for use with this printer:

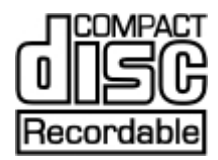

#### Inserting a CD into the CD drive

- 1 Press the button on the front of the CD drive to open it.
- 2 Insert a CD.

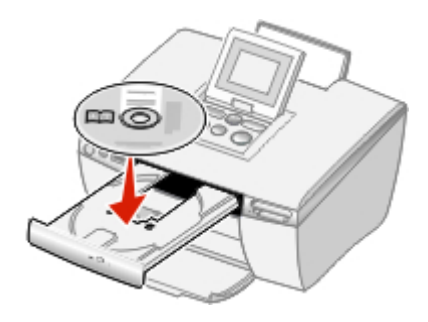

**3** Gently push the CD drawer toward the printer to close it.

A light flashes to indicate that the CD is being read.

#### Copying photos to the CD

- 1 Insert a CD.
- 2 Insert a memory card or USB flash drive.
- 3 Select Yes when asked begin using USB?.
- 4 Press or buntil save / Copy appears.

**Note:** If you edit photos before copying to the CD, the changes are saved with the photo.

- 5 Press 🕖.
- 6 Press 🕖.
- 7 Press or b to choose Copy All # Photos or Select Photos.
- 8 Press 🕖.

Ready to Copy? appears.

9 Press 🔍.

The photos are copied to the CD.

- 10 Press or to choose Copy to Another OF Finished.
- 11 Press W twice.
- 12 Press 0.

Print an index page to store with your CD. For more information, see "Printing an index page" on page 17.

# Printing directly from digital cameras, mobile phones, and PDAs

With direct printing, photos are selected on the display of the camera, mobile phone, or PDA. The printer is operated from the camera, phone, or PDA. The operator panel of the printer is not needed.

When printing from mobile phones and PDAs, it is sometimes necessary to select a printer type. If prompted, select **HP 995C**.

## **Printing from mobile phones**

This Mobile Printing Ready product is designed to provide easy printing from mobile phones. This product follows Mobile Imaging and Printing Consortium (MIPC) Implementation Guidelines for Home Printing with Terminals, Version 1.0, for Bluetooth, PictBridge, and memory cards.

See the documentation that came with your mobile phone for printing instructions.

## **Bluetooth wireless support**

Insert a USB Bluetooth adapter into the USB port located on the rear of the printer.

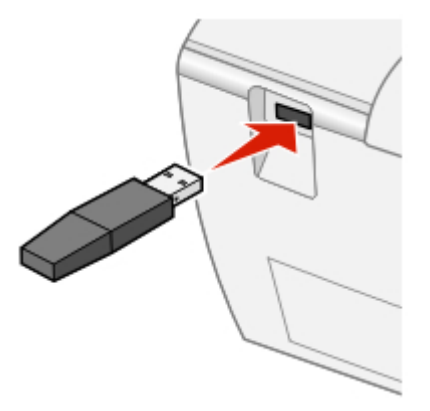

Note: An adapter is not included with the printer.

#### **Turning Bluetooth Mode On or Off**

This option lets you choose whether "Bluetooth Mode" is on.

- 1 Press dor buntil setup appears.
- 2 Press Ø.
- 3 Press buntil Bluetooth Mode appears.
- 4 Press Ø.
- 5 Press **d** or **b** until **Non-Discoverable** or **Discoverable** appears.

#### Notes:

- Off means that Bluetooth is off.
- **Discoverable** means that Bluetooth is on. The printer looks for other units and can be found by other units.
- Non-Discoverable means that Bluetooth is on. The printer looks for other units but cannot be found by other units.
- 6 Press 🕖.
- 7 Press 2 to exit the Setup menu.

#### Locating the Device Name and Universally Administered Address (UAA)

This option lets you view the Device Name and UAA number automatically assigned for Bluetooth devices. You may do this to determine the factory assigned name or UAA number to assign to it for your mobile phone or personal digital assistant (PDA).

Some mobile devices display the UAA number instead of a name.

Note: The device name and UAA number cannot be changed.

- 1 Press dor buntil setup appears.
- 2 Press 🕖.
- 3 Press buntil Bluetooth Mode appears.

The printer device name appears.

4 Press 2 to exit the Setup menu.

# Using a PictBridge-enabled digital camera to control printing photos

Connect a PictBridge-enabled digital camera to the printer, and use the buttons on the camera to operate the printer.

1 Insert one end of the USB cable into the camera.

Note: Use only the USB cable that came with the digital camera.

2 Insert the other end of the cable into the PictBridge port on the front of the printer.

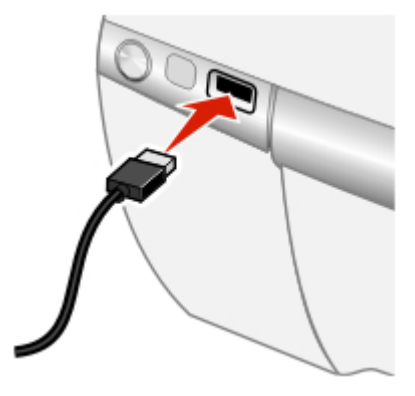

**Note:** Make sure the PictBridge-enabled digital camera is set to the correct USB mode. For more information, see the camera documentation.

**3** Follow the instructions in the camera documentation to select and print photos.

## **Printing a DPOF selection**

Digital Print Order Format (DPOF) is a feature available on some digital cameras and camera phones. If your digital camera supports DPOF, you can specify which photos to print, and how many of each, while the memory card is still in the camera. The printer recognizes these settings when you insert the memory card into the printer.

**Note:** Be sure the size of the paper loaded is not smaller than the size you specified in the DPOF selection.

- 1 Make sure the printer is turned on.
- **2** Load paper. For best results, use photo paper with the coated side facing you. For more information, see "Loading paper" on page 15.

**3** Insert a DPOF-enabled photo storage device.

For more information, see "Inserting a memory card" on page 27.

If a DPOF file is found on the memory card, the message Print All-or-Print DPOF appears.

- 4 Press Ø.
- 5 Press or buntil Print DPOF appears.
- 6 Press Ø.
- 7 Press 🕥.

# Maintaining the printer

Maintenance features are available to keep the printer functioning smoothly. These include:

- Ink Level, for more information, see "Checking the ink level" on page 36.
- Align Cartridge, for more information, see "Aligning the print cartridge" on page 39.
- Clean Cartridge, for more information, see "Cleaning the print cartridge from the control panel" on page 39.
- Print Test Page, for more information, see "Printing a test page" on page 41.

## Maintaining the cartridge

#### Checking the ink level

- 1 From the main screen, press dor buntil Setup appears.
- 2 Press 🕖.
- 3 Press or buntil Ink Level appears.
- 4 Press Ø.
- 5 Press I to accept Done.
- 6 Press 2 to return to the previous menu.

#### **Ordering supplies**

To order supplies or to locate a dealer near you, visit our Web site at **www.lexmark.com**.

| Item            | Part number |
|-----------------|-------------|
| Color cartridge | 33 or 35    |

Note: Photo paper and other supplies are also available on the Web site.

#### Removing a used print cartridge

- **1** Make sure the printer is on.
- 2 Lift the access cover.

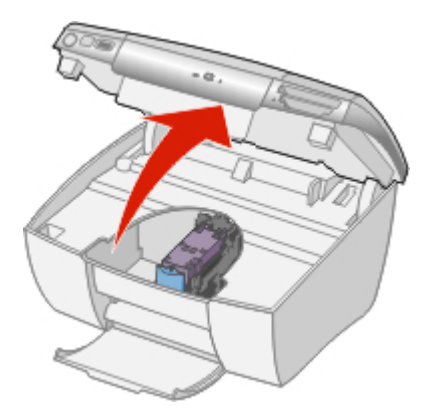

The print cartridge carrier moves and stops at the loading position, unless the printer is busy.

**3** Press down on the cartridge lever to raise the cartridge lid.

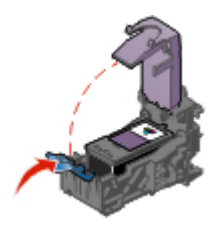

4 Remove the used print cartridge.

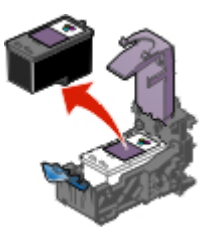

#### Installing a print cartridge

1 Remove the sticker and tape from the back and bottom of the cartridge.

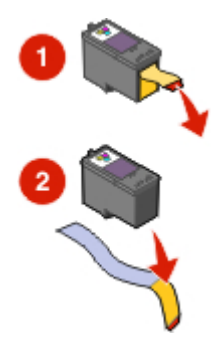

**Warning:** Do *not* touch the gold contact area on the back or the metal nozzles on the bottom of the cartridge.

2 Insert the cartridge in the carrier.

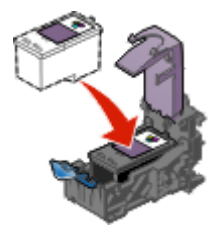

3 Snap the lid closed.

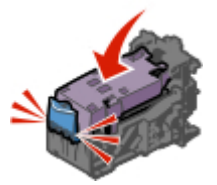

4 Close the access cover.

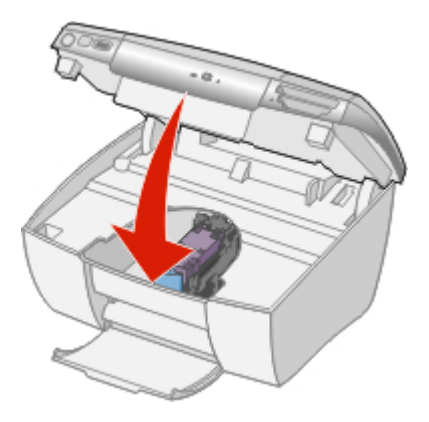

Do you want to align the cartridge? appears.

5 Press I to accept Yes.

#### Aligning the print cartridge

Align the print cartridge when you:

- Have installed a new cartridge
- Want to improve print quality
- 1 Press dor buntil setup appears.
- 2 Press Ø.
- 3 Press dor buntil Align Cartridge appears.
- 4 Press 🕖.
- 5 Press 🕖 to accept Align.
- 6 Press 🕐 to accept Done.
- 7 Press 2 to return to the previous menu.

If you aligned the cartridge to improve print quality, print your photo again. If print quality has not improved, clean the print nozzles. For more information, see "Cleaning the print cartridge from the control panel" on page 39.

#### Cleaning the print cartridge from the control panel

Clean the print cartridge when you:

- Notice blank or faint areas in the printing
- Want to improve print quality
- 1 Press dor buntil setup appears.
- 2 Press 🕖.
- 3 Press dor buntil Clean Cartridge appears.
- 4 Press Ø.
- 5 Press 🕖 to accept Clean.
- 6 Press 🕐 to accept Done.
- 7 Print your photo again.

If print quality has not improved, continue with the following procedure.

#### Wiping the print cartridge nozzles and contacts

Wipe the print cartridge nozzles and contacts when you:

- · Notice blank or faint areas in the printing
- Want to improve print quality
- 1 Remove the print cartridge. For more information, see "Removing a used print cartridge" on page 37.
- 2 Dampen a clean, lint-free cloth with water.
- **3** Gently hold the cloth against the nozzles for about three seconds, and then wipe in the direction shown.

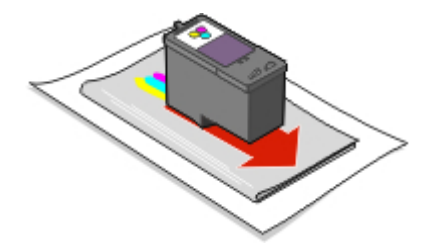

**4** Using another clean section of the cloth, gently hold the cloth against the contacts for about three seconds, and then wipe in the direction shown.

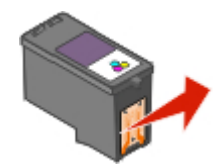

- **5** With another clean section of the cloth, repeat step 3 and step 4.
- 6 Let the nozzles and contacts dry completely.
- 7 Reinsert the print cartridge.
- 8 Close the access cover.
- 9 Clean the cartridge by selecting Clean Cartridge from the control panel. For more information, see "Cleaning the print cartridge from the control panel" on page 39.
- **10** Print the photo again.

#### Notes:

- If the print quality does not improve, repeat step 3 and step 4 on page 41 up to two more times.
- If print quality is not satisfactory after cleaning, replace the print cartridge.

#### Printing a test page

- 1 Press or buntil setup appears.
- 2 Press Ø.
- 3 Press buntil Print Test Page appears.
- 4 Press 🕖 twice.
- 5 Press 2 to return to the Setup menu.

## Using a genuine Lexmark print cartridge

When you install a print cartridge, one of the following messages appears:

- Lexmark recommends genuine ink.
- Non-Lexmark cartridge detected. See user guide for details.
- Thank you for using genuine Lexmark supplies.

If you believe you purchased a genuine Lexmark print cartridge, but a non-Lexmark print cartridge message appears:

- · Contact us at our Web site: www.lexmark.com/recycle, or
- Call the Customer Support Center for your country or region.

Lexmark's warranty does not cover damage caused by non-Lexmark print cartridges.

## **Refilling the print cartridge**

The warranty does not cover repair of failures or damage caused by a refilled cartridge. Lexmark does not recommend use of a refilled cartridge. Refilling a cartridge can affect print quality and may cause damage to the printer. For best results, use Lexmark supplies.

## **Recycling Lexmark products**

To return Lexmark products to Lexmark for recycling:

- 1 Visit our Web site at www.lexmark.com/recycle.
- **2** Follow the instructions on the computer screen.

# Troubleshooting

## **General troubleshooting**

- "Power button is not lit" on page 43
- "Incorrect language appears on the display" on page 44
- "Page does not print or printer does not respond" on page 44
- "Poor photo quality" on page 45
- "Poor quality at the edges of the page" on page 46
- "Paper jam" on page 46
- "Paper misfeeds" on page 46
- "Printer does not feed paper" on page 46

#### Power button is not lit

- 1 Disconnect the power supply cord from the wall outlet and then from the printer.
- 2 Plug the cord all the way into the printer.

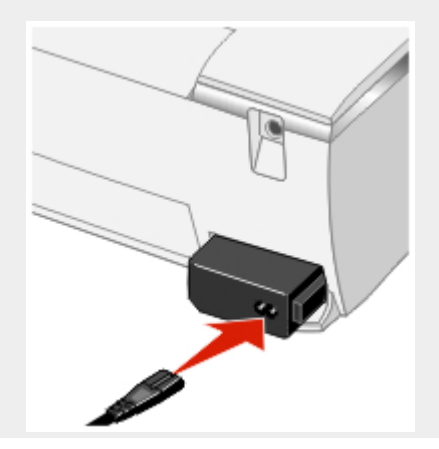

**3** Plug the cord into an electrical outlet that other electrical devices have been using.

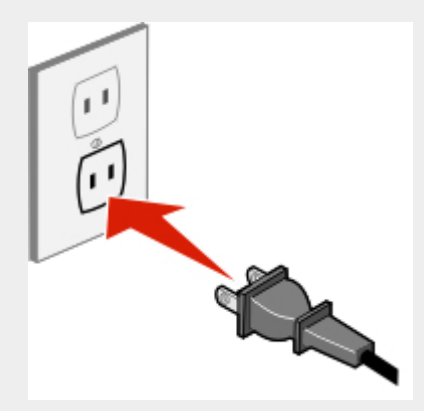

4 If the power button light is not on, press  $\phi$ .

#### Incorrect language appears on the display

**Note:** You choose the language the first time you turn on the printer, but you can change it at any time.

- **1** Press  $\mathbf{0}$  to turn the printer off.
- 2 Press  $\mathbf{b}$  to turn the printer on.
- 3 From the control panel, press twice.
- 4 Press 🕖.
- 5 Press ▶ ten times.
- 6 Press 🕖.
- 7 Press or butil the language you want appears.
- 8 Press 🕖.

#### Page does not print or printer does not respond

If an error message appears, see "Error messages on display" on page 47.

If the Power button light is not on, see "Power button is not lit" on page 43.

Make sure a cartridge is in the printer.

Remove and then load paper.

Check the ink level, and install a new print cartridge if necessary.

- 1 Remove the print cartridge. For more information, see "Removing a used print cartridge" on page 37.
- 2 Make sure the sticker and tape have been removed.

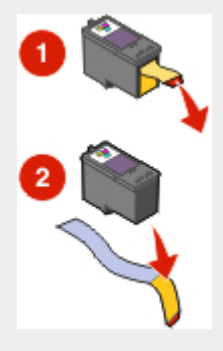

- **3** Reinsert the print cartridge. For more information, see "Installing a print cartridge" on page 38.
- **1** Press  $\mathbf{0}$  to turn the printer off.
- 2 Disconnect the power supply cord from the wall outlet.
- **3** Gently remove the power supply from the printer.
- **4** Push firmly to reconnect the power supply to the printer.
- 5 Reinsert the power supply cord into the wall outlet.
- 6 Press 😃.

#### Poor photo quality

Examples of poor photo quality include:

- · Blank pages
- Dark print
- Faded print
- Incorrect colors
- · Light and dark bands in print

- Skewed lines
- Smudges
- Streaks
- White lines in print

Check the ink level, and install a new print cartridge if necessary.

Use a different brand of paper. Each paper brand accepts ink differently and prints with color variations.

Use only new, unwrinkled paper.

#### Poor quality at the edges of the page

Be sure the paper size you are using is the same as the paper size you have selected from the control panel. For more information, see "Selecting the paper size" on page 16.

#### Paper jam

- **1** Press  $\mathbf{0}$  to turn off the printer.
- 2 Firmly grasp the paper, and gently pull it out.
- 3 Press  $\mathbf{0}$  to turn the printer back on.

#### Paper misfeeds

If paper misfeeds or skews, or multiple sheets feed or stick together, try the following solutions.

Load a smaller amount of paper into the printer.

Load paper with the print side facing you.

Remove each page as it exits, and let it dry completely before stacking.

Use only new, unwrinkled paper.

#### Printer does not feed paper

Check for a paper jam. For more information, see "Paper jam" on page 46.

Try loading one sheet at a time.

## Photo storage device troubleshooting

- "Memory card cannot be inserted" on page 47
- "Nothing happens when a memory card is inserted" on page 47
- "Error messages on display" on page 47
- "PictBridge-enabled device not recognized" on page 47
- "Cannot print from PictBridge-enabled devices" on page 48

#### Memory card cannot be inserted

Make sure that the type of memory card you are using can be used in the printer. For more information, see "Inserting a memory card" on page 27.

#### Nothing happens when a memory card is inserted

Remove and reinsert the memory card.

Make sure that the type of memory card you are using can be used in the printer. For more information, see "Inserting a memory card" on page 27.

See "Inserting a memory card" on page 27 to determine which slot accommodates your memory card and to see instructions on how to insert it.

Check that there is no obvious damage to the memory card or slots on the printer.

Insert only one memory device at a time.

Disconnect the PictBridge-enabled digital camera from the printer.

#### Error messages on display

If an error message is displayed, follow the instructions on the display, or see "Error messages" on page 48.

#### PictBridge-enabled device not recognized

Connect a PictBridge-enabled device to the PictBridge port. See the documentation that came with your device to determine whether it is PictBridge-enabled.

#### Cannot print from PictBridge-enabled devices

Enable PictBridge printing on the device by selecting the correct USB mode. For more information, see the documentation that came with the device.

- 1 Disconnect the device.
- 2 Connect a PictBridge-enabled device to the PictBridge port. See the documentation that came with your device to determine whether it is PictBridgeenabled.

Use only the USB cable that came with the camera.

Remove the memory card from the printer.

### **Error messages**

- "Start errors" on page 48
- "Run errors" on page 48

#### Start errors

The printer was unable to start.

This includes the following errors:

- 0000
- 0001
- 0002
- 0003
- 1102
- **1** Press  $\mathbf{0}$  to turn the printer off.
- 2 Press d to turn the printer on.

#### Run errors

This includes the following errors:

- 1003
- 0200
- 1201
- 1202

- 1203
- 1204
- 1206
- 1207
- 2301
- 4301

Press 🕖.

- 1 Press  $\bullet$  to turn the printer off.
- **2** Disconnect the power supply cord from the wall outlet.
- **3** Gently remove the power supply from the printer.
- 4 Push firmly to reconnect the power supply to the printer.
- **5** Reinsert the power supply cord into the wall outlet.
- 6 Press 🕹.

Contact Lexmark Customer Support.

## **Electronic emission notices**

# Federal Communications Commission (FCC) compliance information statement

The Lexmark<sup>™</sup> P450, type 4350 has been tested and found to comply with the limits for a Class B digital device, pursuant to Part 15 of the FCC Rules. Operation is subject to the following two conditions: (1) this device may not cause harmful interference, and (2) this device must accept any interference received, including interference that may cause undesired operation.

The FCC Class B limits are designed to provide reasonable protection against harmful interference when the equipment is operated in a residential installation. This equipment generates, uses, and can radiate radio frequency energy and, if not installed and used in accordance with the instructions, may cause harmful interference to radio communications. However, there is no guarantee that interference will not occur in a particular installation. If this equipment does cause harmful interference to radio or television reception, which can be determined by turning the equipment off and on, the user is encouraged to try to correct the interference by one or more of the following measures:

- Reorient or relocate the receiving antenna.
- Increase the separation between the equipment and receiver.
- Connect the equipment into an outlet on a circuit different from that to which the receiver is connected.
- Consult your point of purchase or service representative for additional suggestions.

The manufacturer is not responsible for radio or television interference caused by using other than recommended cables or by unauthorized changes or modifications to this equipment. Unauthorized changes or modifications could void the user's authority to operate this equipment.

Any questions regarding this compliance information statement should be directed to:

Director of Lexmark Technology & Services Lexmark International, Inc. 740 West New Circle Road Lexington, KY 40550 (859) 232–3000

#### Industry Canada compliance statement

This Class B digital apparatus meets all requirements of the Canadian Interference-Causing Equipment Regulations.

#### Avis de conformité aux normes de l'industrie du Canada

Cet appareil numérique de la classe B respecte toutes les exigences du Règlement sur le matériel brouilleur du Canada.

#### European Community (EC) directives conformity

This product is in conformity with the protection requirements of EC Council directives 89/336/EEC and 73/23/EEC on the approximation and harmonization of the laws of the Member States relating to electromagnetic compatibility and safety of electrical equipment designed for use within certain voltage limits.

A declaration of conformity with the requirements of the directives has been signed by the Director of Manufacturing and Technical Support, Lexmark International, Inc., S.A., Boigny, France.

This product satisfies the Class B limits of EN 55022 and safety requirements of EN 60950.

#### Japanese VCCI notice

If this symbol appears on your product, the accompanying statement is applicable.

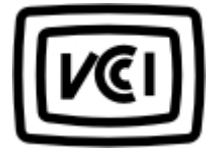

この装置は、情報処理装置等電波障害自主規制協議会(VCCI)の基準に 基づくクラスB情報技術装置です。この装置は、家庭環境で使用するこ とを目的としていますが、この装置がラジオやテレビジョン受信機に 近接して使用されると、受信障害を引き起こすことがあります。 取扱説明書に従って正しい取り扱いをしてください。

#### Korean MIC statement

If this symbol appears on your product, the accompanying statement is applicable.

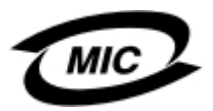

이 기기는 가정용으로 전자파적합등록을 한 기기로서 주거지역 에서는 물론 모든 지역에서 사용할 수 있습니다.

This equipment has undergone EMC registration as a household product. It can be used in any area, including a residential area.

## **Noise emission levels**

The following measurement was made in accordance with ISO 7779 and reported in conformance with ISO 9296.

| 1-meter average sound pressure, dBA |        |  |
|-------------------------------------|--------|--|
| Printing                            | 44 dBA |  |

# Waste from Electrical and Electronic Equipment (WEEE) directive

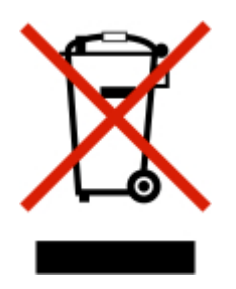

The WEEE logo signifies specific recycling programs and procedures for electronic products in countries of the European Union. We encourage the recycling of our products. If you have further questions about recycling options, visit the Lexmark Web site at **www.lexmark.com** for your local sales office phone number.

## **Power consumption**

The following table documents the power consumption characteristics of the product.

| Mode        | Description                            | Power consumption |
|-------------|----------------------------------------|-------------------|
| Printing    | Product is generating hard copy output | 10 W              |
| Ready       | Product is waiting for a print job     | 7 W               |
| Power Saver | Product is in energy saving mode       | 5 W               |

The power consumption levels listed in the previous table represent time-averaged measurements. Instantaneous power draws may be substantially higher than the average.

#### **Power Saver**

This product is designed with an energy-saving mode called Power Saver. The Power Saver Mode saves energy by lowering power consumption during extended periods of inactivity.

The Power Saver Mode is automatically engaged after this product is not used for a specified period of time, called the Power Saver Timeout. The factory default Power Saver Timeout for this product is 20 minutes.

By using the printer configuration menus, the Power Saver Timeout can be modified between 10 minutes and 30 minutes. Setting the Power Saver Timeout to a low value reduces energy consumption, but may increase the response time of the product. Setting the Power Saver Timeout to a high value maintains a fast response, but uses more energy.

#### Total energy usage

It is sometimes helpful to calculate the total product energy usage. Since power consumption claims are provided in power units of Watts, the power consumption should be multiplied by the time the product spends in each mode in order to calculate energy usage. The total product energy usage is the sum of each mode's energy usage.

## Index

#### A

access cover 9 adjusting print area 21 Align Cartridge feature 39 aligning print cartridge from the control panel 39 all photos printing 19 Antique Brown 24 Antique Gray 24

#### В

B/W (black and white) 24 black and white printing 24 Bluetooth 32 Mode 32 UAA 32 brightness, adjusting 23 buttons 11

#### С

camera phone 32 cannot print from digital camera 48 from PictBridge 48 cards memory 27 CD drive 9 usina 30 Clean Cartridge feature 39 cleaning print nozzles using control panel 39 Color Effects feature 24 control panel 9 display 9 using 11 Copies setting 19 Copy Photos 13 cropping photos 21

#### D

Device Name 32

digital camera cannot print 48 digital camera (PictBridge-enabled) 34 display, control panel 9 DPOF settings 34

#### Ε

emission notices 50 enhancing an image 23 error message 1102 48 error messages troubleshooting 48

#### F

FCC notices 50 finding information 7 publications 7 Web site 8 flash drives see USB flash drives

#### G

general troubleshooting 43

#### I

Image Enhance feature 23 incorrect language appears on display 44 index page 17 information finding 7 Ink Level feature 36 ink level, checking 36 inserting USB flash drives 29 installing print cartridge 38

#### J

jam, paper 46

#### L

language incorrect 44 light CD drive 30 memory card 30 loading paper 15

#### Μ

memory card CompactFlash Type 28 inserting 27 Memory Stick (MS) 28 Memory Stick Duo 28 Memory Stick PRO 28 Mini Secure Digital 28 MultiMedia Card (MMC) 28 Secure Digital (SD) 28 SmartMedia 28 xD Picture Card 28 memory card cannot be inserted 47 memory card is inserted nothing happens 47 memory card slots 9 menus Copy Photos 13 Print All / Index 13 Setup 13 Slide Show 13 View & Print 13 menus, display navigating 13 misfeeds, paper 46 moving print area 21 multiple copies, printing 19

#### Ν

nothing happens when memory card is inserted 47 notices 50, 52

#### 0

ordering supplies 36

#### Ρ

page does not print 44 paper loading 15 sizes 15 paper exit tray 9 paper jam 46

paper misfeeds 46 paper size selecting 16 Paper Size setting 16 paper support 9 Paper Type setting 16 part number cartridge 36 personal digital assistant 32 phone camera 32 photo storage device troubleshooting 47 photos adjusting print area 21 cropping 21 editing 21 previewing 17 printing from PictBridge-enabled camera 34 rotating 21 selecting 17 viewing slide show 26 zooming 21 PictBridge cannot print 48 PictBridge port 9 PictBridge-enabled camera printing photos 34 poor edge quality 46 poor graphic quality 45 poor quality 45 power button 9 power button not lit 43 power connector 11 previewing photos 17 print page does not 44 Print All / Index 13 print area adjusting 21 moving 21 print cartridge aligning 39 cleaning 39 installing 38 removing 37 wiping 40 print quality selecting 19 Print Quality setting 19 printer does not feed paper 46

printing all photos 19 black and white 24 index page 17 multiple copies 19 photos from PictBridge-enabled camera 34 test page 41 using DPOF settings 34 publications finding 7

#### Q

quality poor 45

#### R

recycling Lexmark products 42 red eye, removing 23 Remove Red-Eye feature 23 removing print cartridge 37 rotating photos 21

#### S

safety information 5 selecting paper size 16 photos 17 print quality 19 selecting paper types 16 Sepia Tone Print 24 Setup 13 Slide Show 13 slide Show, viewing 26 supplies, ordering 36

#### Т

Test Page feature 41 test page, printing 41 troubleshooting general 43 photo storage device 47 troubleshooting error messages 0000-0003 48 0200 48 1003 48 1102 48 1200-1207 48 2301 48 4301 48

#### U

USB flash drives inserting 29 USB port 11 using CD drive 30

#### V

video output 26 video output port 26 View & Print 13

#### W

Web site finding 8

#### Ζ

zooming photos 21